## Регистрация в ГИС ЖКХ

Как таковая регистрация в ГИС ЖКХ (государственная информационная система жилищно-коммунального хозяйства) не требуется, так как вход в личный кабинет осуществляется через портал ГОСУСЛУГИ с использованием Единой Системы Идентификации и Авторизации. Если у вас уже имеется учетная запись в Госуслугах, вы можете, авторизовавшись там, смело осуществить вход в личный кабинет ГИС ЖКХ

по ссылке https://my.dom.gosuslugi.ru/citizen-cabinet/.

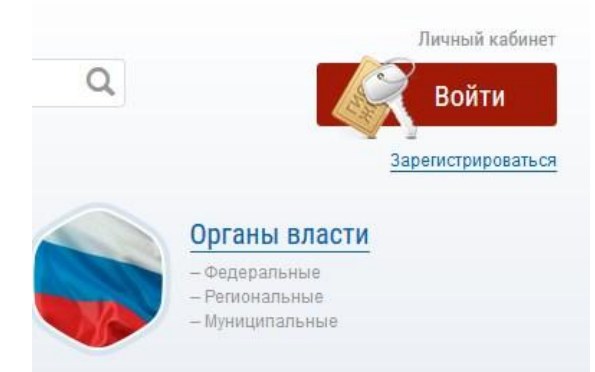

Если вам требуется регистрация на портале госуслуг, следуйте следующей инструкции:

- 1. Создание упрощенной учетной записи: на странице регистрации esia.gosuslugi.ru требуется ввести свои имя и фамилию, номер сотового телефона и e-mail (адрес электронной почты); на следующей странице нужно подтвердить номер телефона или e-mail; далее требуется создать пароль для входа в личный кабинет.
- 2. Создание стандартной учетной записи: ввести в Личном кабинете Госуслуг свои паспортные данные, а также номер СНИЛС, затем отправить их на проверку; дождаться проверки которая занимает 15-20 минут, а в отдельных случаях немного больше.
- Подтверждение личности. После того, как проверка пройдена, нужно обратиться в любой спеццентр, будь то МФЦ, отделение Ростелеком или Почты России (любое из них), прихватив с собой СНИЛС и паспорт. Процедура идентификации личности займет пару-тройку минут.

| идентифи   | кации и аутенти | фикаци                  |  |  |  |
|------------|-----------------|-------------------------|--|--|--|
| Вход       |                 |                         |  |  |  |
| і почта    | снилс           |                         |  |  |  |
| лефон или  | почта           |                         |  |  |  |
|            |                 |                         |  |  |  |
| ьютер      |                 |                         |  |  |  |
| Войти      |                 |                         |  |  |  |
| ыли пароль | ?               |                         |  |  |  |
|            | идентифи        | идентификация и аутенти |  |  |  |

## Вход в Личный Кабинет ГИС ЖКХ

Имея подтвержденную учетную запись на портале ГОСУСЛУГ, вы автоматически имеете доступ к личному кабинету ГИС ЖКХ на официальном сайте dom.gosuslugi.ru.

## Как войти в личный кабинет ГИС ЖКХ?

1. Используя учетную запись на госуслугах, вы можете произвести регистрацию ГИС ЖКХ. Просто зайдите на официальный сайт dom.gosuslugi.ru и нажмите кнопку "Войти", которая располагается вверху сайта справа.

| О сайте Справка по системе                | <ul> <li>Регламенты и инструкции Часто задаваем</li> </ul> | ые вопросы — Карта сайта                           | а 💿 Версия для слаб                           | овидящих                  | =                                                            |       |
|-------------------------------------------|------------------------------------------------------------|----------------------------------------------------|-----------------------------------------------|---------------------------|--------------------------------------------------------------|-------|
|                                           |                                                            | победитель                                         | Обращение в службу                            | поддержки                 | Личный кабинет                                               |       |
| Щ ГИС Ж                                   |                                                            | ПРЕМИИ<br>CNEWS<br>AWARDS 2016                     | Поиск по сайту                                | Q                         | Войти                                                        |       |
| Государственная и жилищно-коммуна         | нформационная система 👘 📕                                  |                                                    | Ваш регион: Россий                            | ская Федерация            | Зарегистрироваться                                           |       |
| Получатели<br>- Граждане<br>- Организации | услуг                                                      | Лоставщики<br>- Управляющие ор<br>- Ресурсоснабжаю | <b>услуг</b><br>ианизации<br>ццие организации |                           | рганы власти<br>Редеральные<br>Региональные<br>Муниципальные |       |
| Обучающие материалы                       | Программы в сфере ЖКХ и Горсреды                           | Реестры Анал                                       | итика и отчёты                                | 1нформация для граждан    | Открытые данные                                              | Форум |
|                                           | Новости и событи                                           | RI                                                 |                                               | Электронные сер           | ВИСЫ Все сервисы                                             |       |
|                                           |                                                            | er Sitt                                            | IT.                                           | Узнать о<br>задолженности | Внести<br>показания<br>приборов учета                        |       |
|                                           |                                                            |                                                    | ALL IN                                        | Оплатить ЖКУ              | Проверить                                                    |       |

2. В всплывающем окне введите логин и пароль от учетной записи на госуслугах. Логином может служить номер телефона, е-mail или СНИЛС. Не забудьте принять пользовательское соглашение - это нужно сделать однократно перед первых входов в личный кабинет ГИС ЖКХ.

| Вход                    | ?                                                            |
|-------------------------|--------------------------------------------------------------|
| Телефон или почта СНИЛС | Опрос: как бы вы хотели<br>использовать профиль<br>Госуслуг? |
| СНИЛС                   |                                                              |
| Пароль                  | \$                                                           |
| Чужой компьютер         |                                                              |
| Войти                   |                                                              |
| Я не знаю пароль        |                                                              |

3. Далее вы будете переадресованы на страничку личного кабинета ГИС ЖКХ.

Пошаговая инструкция по регистрации и работе в ГИС ЖКХ размещена по ссылке

https://dom.gosuslugi.ru/filestore/publicDownloadServlet?context=contentmanage ment&uid=88a31259-7aab-4ea3-8666-0ce62e089458&mode=view